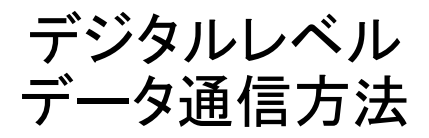

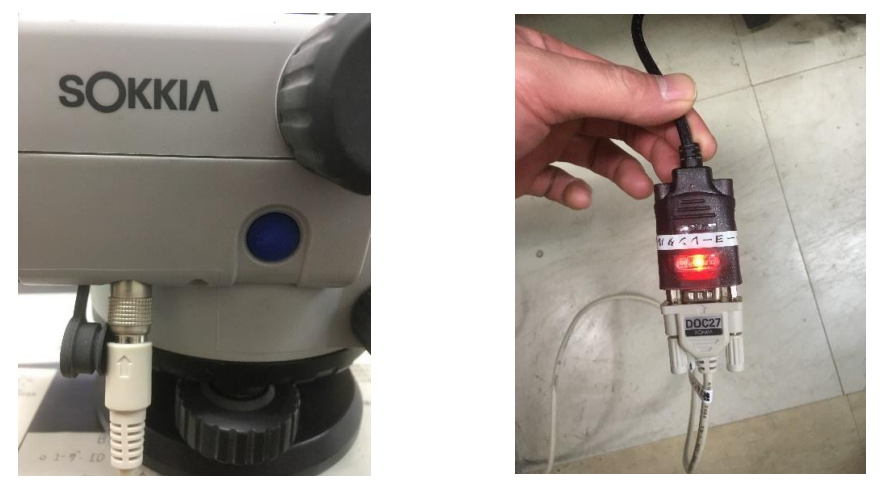

①本体とPCをインターフェースケーブルで接続する。

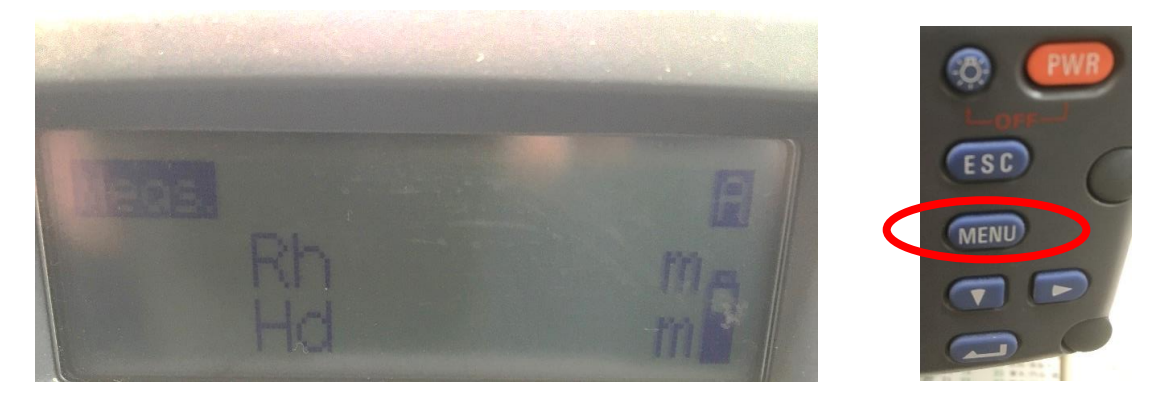

②電源を入れて「MENU」を押す

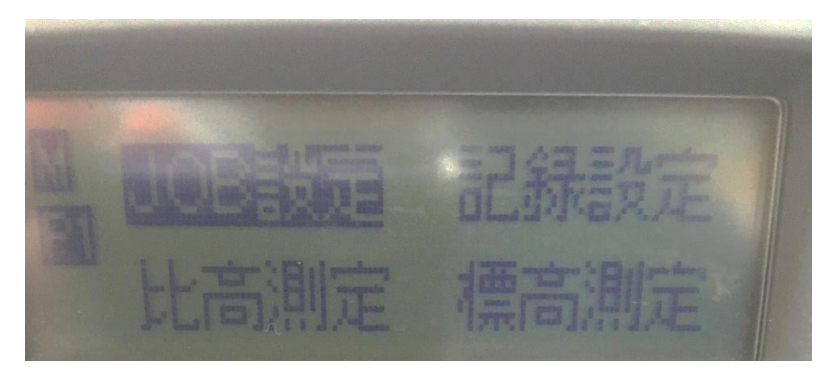

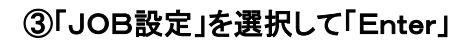

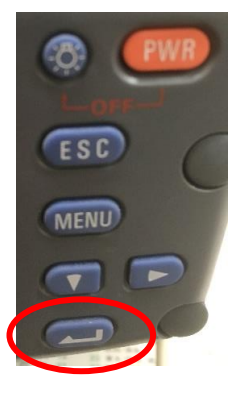

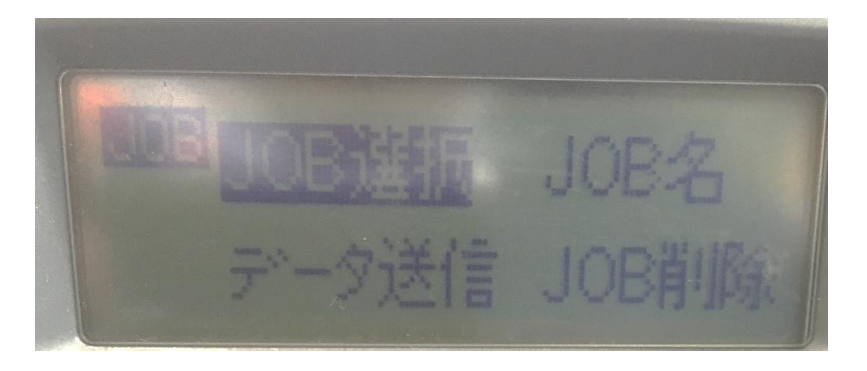

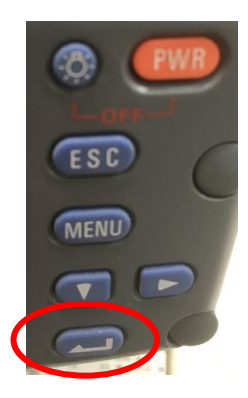

④「JOB選択」を選択して「Enter」

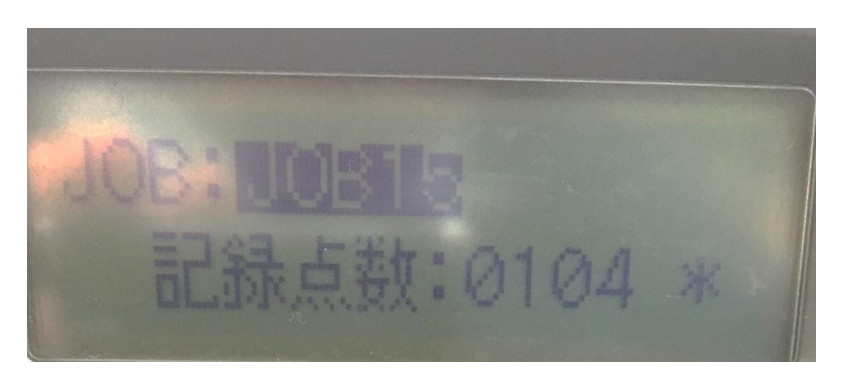

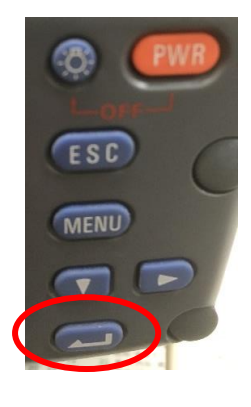

8

ESC

MENU

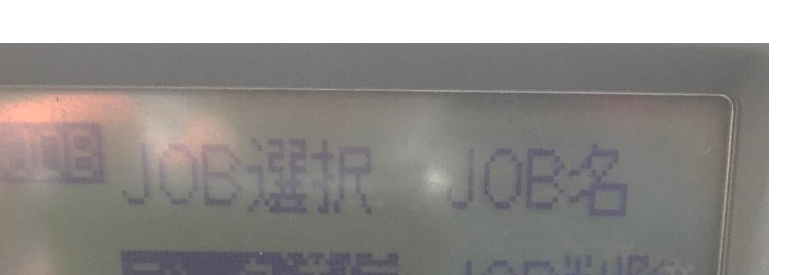

⑤データを抜き出したいJOBを選択して「Enter」

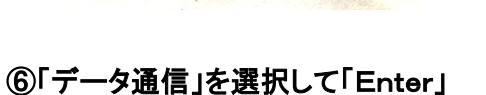

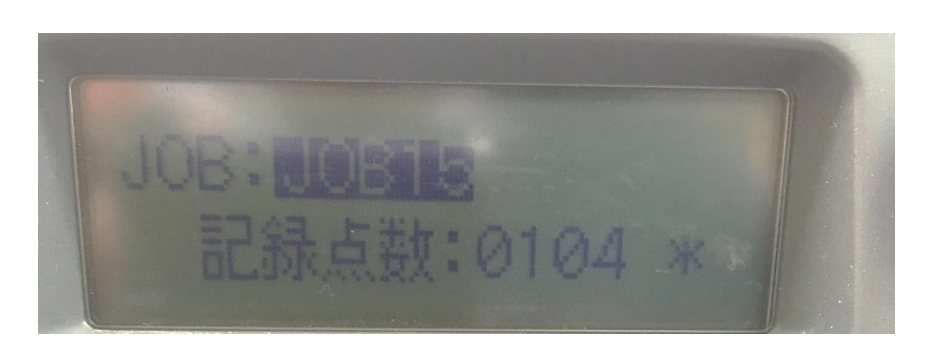

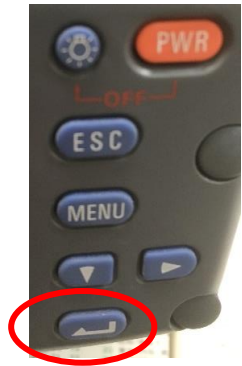

⑥選択したJOBが間違いない事を確認して「Enter」

| 更新日時             | 種類                                                                                                    | サイズ                                                                                                    |  |
|------------------|----------------------------------------------------------------------------------------------------|----------------------------------------------------------------------------------------------------|--|
| (4)              |                                                                                                    |                                                                                                    |  |
| 2015/04/24 18:14 | Microsoft Excel                                                                                                    | 1 KB                                                                                                    |  |
| 2005/03/11 0:00  | Microsoft Excel                                                                                                    | 1 KB                                                                                                    |  |
| 2005/06/06 6:06  | アプリケーション                                                                                                    | 56 KB                                                                                                    |  |
| 2014/10/15 20:03 | アプリケーション                                                                                                    | 48 KB                                                                                                    |  |
| 『きたファイル (1)      |                                                                                                    |                                                                                                    |  |
| 2017/01/31 9:01  | 構成設定                                                                                                    | 1 KB                                                                                                    |  |
|                  | 更新日時<br>2015/04/24 18:14<br>2005/03/11 0:00<br>2005/06/06 6:06<br>2014/10/15 20:03<br>きたファイル(1)<br>2017/01/31 9:01 | 更新日時 種類<br>2015/04/24 18:14 Microsoft Excel<br>2005/03/11 0:00 Microsoft Excel<br>2005/06/06 6:06 アプリケーション<br>2014/10/15 20:03 アプリケーション<br>*きたファイル(1)<br>2017/01/31 9:01 構成設定 |  |

⑦「SDL TOOL」を起動する。

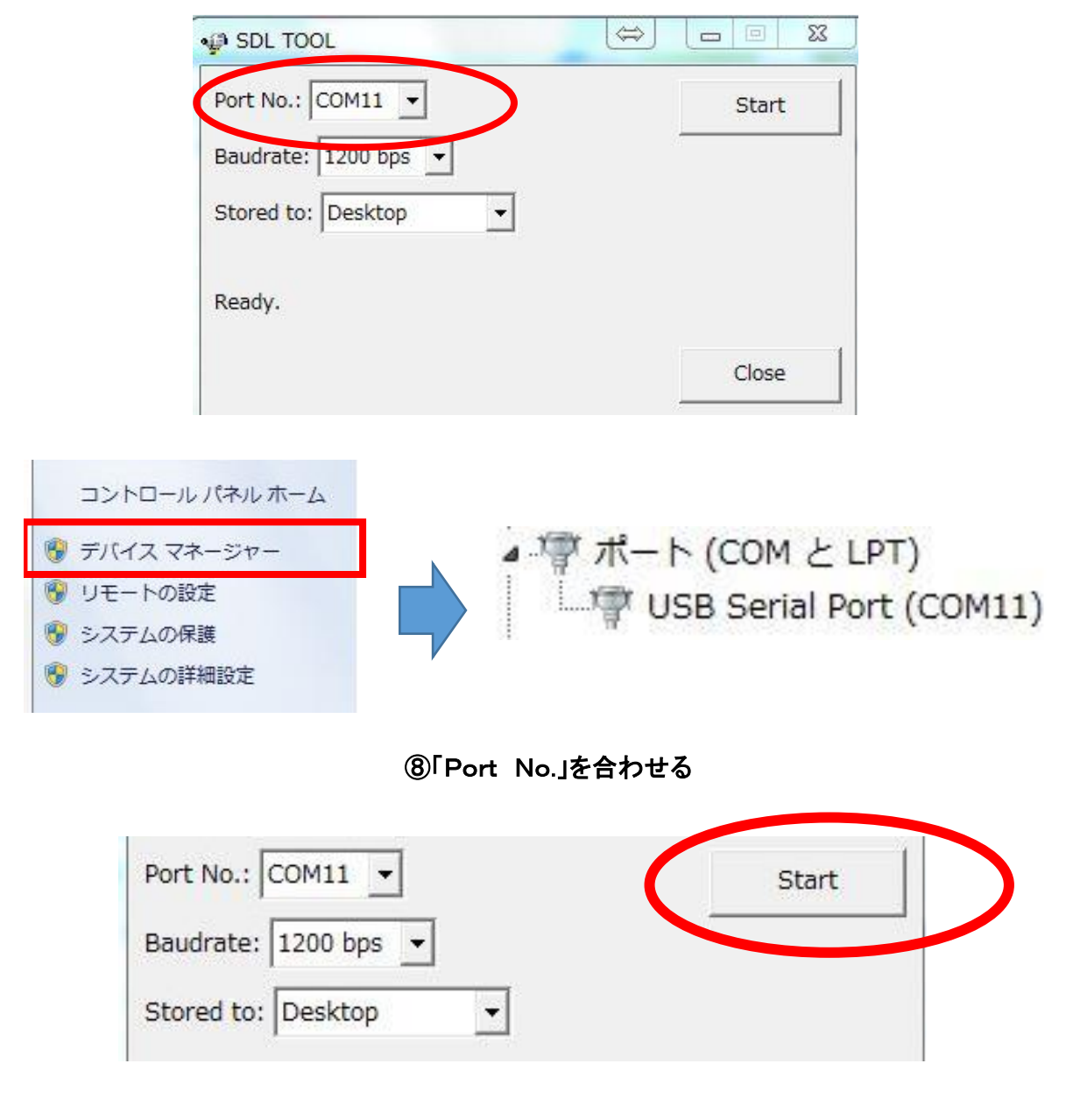

⑨「Start」をクリックする。

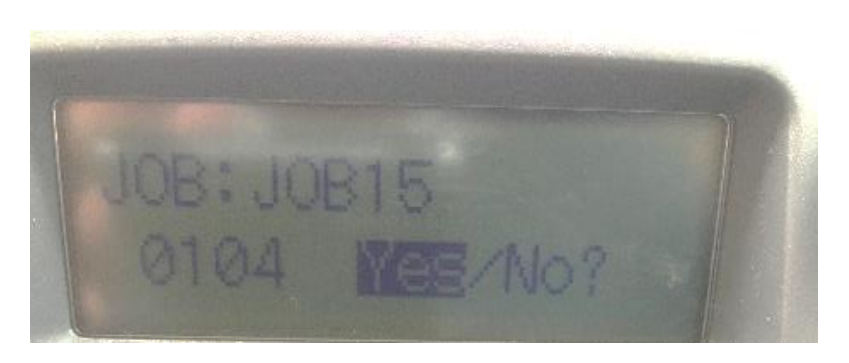

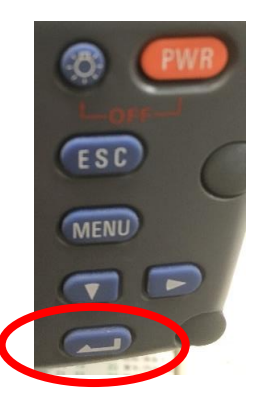

⑩機械の「Yes」を選択して「Enter」

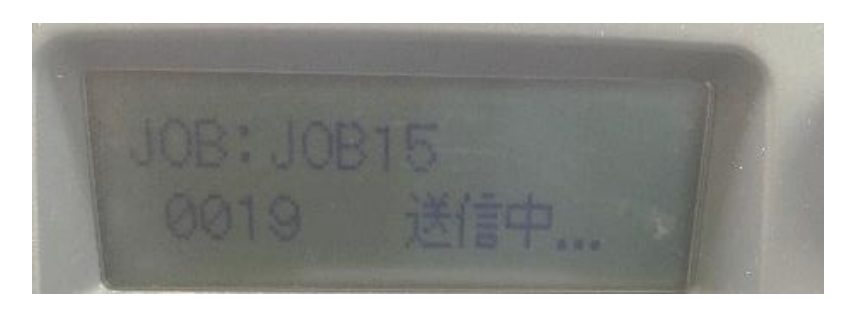

①データの送信が始まります。

| ポート番号: COM11 👤      | 受信開始 |
|---------------------|------|
| 通信速度: 1200 bps 	▼   |      |
| 受信データの保存先: デスクトップ ▼ |      |
|                     |      |
| 完了しました。             |      |

## 12データの送受信が完了

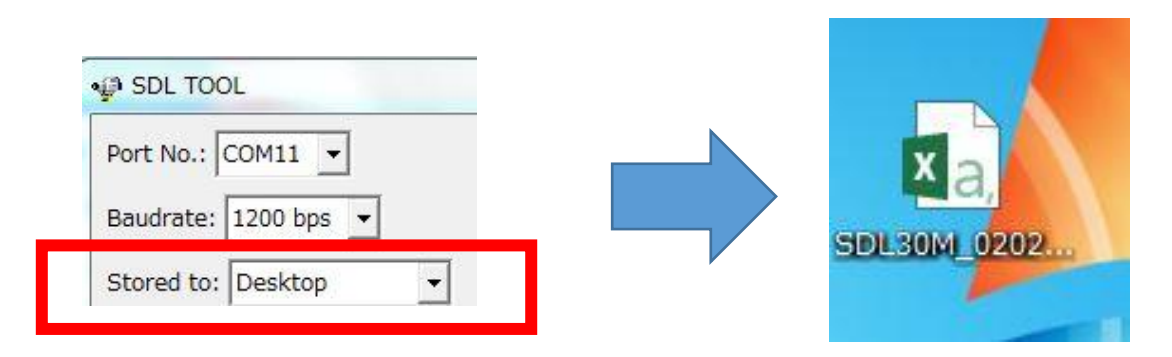

13デスクトップにCSVファイルが作成されます。 ※マイドキュメントに選択・保存する事も可能です。

| SDL30 | 322 | 14397 | JOB15 | 0 | 1 05  |        |         |
|-------|-----|-------|-------|---|-------|--------|---------|
| 1     | 1   | 0     | 1     | 1 | 7.52  | 1.5303 | 10      |
| 2     | 2   | 0     | 1     | 2 | 10.89 | 1.533  | 9.9973  |
| 3     | 3   | 0     | 1     | 2 | 8.87  | 1.5308 | 9.9995  |
| 4     | 4   | 0     | 1     | 2 | 28.62 | 1.5285 | 10.0018 |
| 5     | 5   | 0     | 1     | 2 | 49    | 1.5295 | 10.0008 |
| 6     | 5   | 0     | 1     | 1 | 54.12 | 1.4371 | 10.0008 |
| 7     | 6   | 0     | 1     | 2 | 26.92 | 1.4393 | 9.9986  |
| 8     | 7   | 0     | 1     | 2 | 14.39 | 1.4362 | 10.0017 |
| 9     | 8   | 0     | 1     | 2 | 7.02  | 1.4384 | 9.9995  |
| 10    | 9   | 0     | 1     | 2 | 28.97 | 1.4317 | 10.0062 |
| 11    | 10  | 0     | 1     | 2 | 45.69 | 1.4367 | 10.0012 |
| 12    | 11  | 0     | 1     | 2 | 65.67 | 1.4356 | 10.0023 |
| 13    | 11  | 0     | 1     | 1 | 7.72  | 1.4699 | 10.0023 |

⑭完成